**Bank** 十八銀行

お客さまよりご要望の多かった<18>ビジネスWEB「振込依頼人名変更」機能が 平成22年12月20日(月)よりご利用可能となりました。

- <18>ビジネスWEBにおける画面変更箇所および操作概要については以下のとおりです。
- ※ 振込依頼人名のご指定がない場合は、これまで通りお引落口座の名義人名でのお振込みと なります。
  - (1) 金額指定画面

| <b>82014</b> 十八銀行                                               |                                  |                             |                                           | (18)ビジネスWEB                                        |  |
|-----------------------------------------------------------------|----------------------------------|-----------------------------|-------------------------------------------|----------------------------------------------------|--|
| 金額指定[都度]画面                                                      |                                  |                             |                                           | [BK M002]                                          |  |
| 【支払口庫】                                                          |                                  |                             |                                           |                                                    |  |
| <b>支店名</b><br>本店営業部                                             |                                  | 普通                          |                                           | 123456                                             |  |
| F 407-11 100 of 400 1                                           |                                  |                             |                                           |                                                    |  |
| 長辺震度額                                                           |                                  | 振込累務額                       |                                           |                                                    |  |
| ¥                                                               |                                  | 00,000,000                  |                                           | ¥1 00,000                                          |  |
|                                                                 |                                  |                             |                                           |                                                    |  |
| 【入金先】                                                           |                                  |                             |                                           |                                                    |  |
|                                                                 | 支店名                              | 料目                          | 口產番号<br>2070011                           | <b>党取人名</b><br>5/55(14533)(5)                      |  |
| U A BRET                                                        | 10-1-2/10                        | 6.4                         | 2010011                                   | 5 2 M ( ) 2 ( )                                    |  |
| ろしければ「次へ」ボタンを押して下き                                              | A.                               |                             |                                           |                                                    |  |
| お問い合わせ窓口: 十八銀行 EBサ)<br>受付時間: 銀行営業日 9:00~18:00                   | ポートセンター ■フ!                      | Jーダイヤル:012(                 | 0-18-0744                                 |                                                    |  |
| 受付時間外および銀行休業日について                                               | は、翌営業日にお問い                       | 合わせ下さい。)                    |                                           |                                                    |  |
|                                                                 |                                  |                             | ©2007                                     | The Eighteenth Bank, Limited                       |  |
|                                                                 |                                  |                             |                                           |                                                    |  |
| )振込メッセージを<br>にメッセージ情報<br>※振込先より、カ<br>てください。<br>また、当行シー          | 付加する場<br>を入力して<br>スタマーコ<br>ボルト支店 | 合は「ない」<br>くださや整<br>死予め「死予は」 | 込メッセーシ<br>。<br>理番号の打電<br>込みの場合は<br>承ねがいます | ジ」欄をチェックし、当該領域<br>諸指示がある場合にのみ入力し<br>は「振込メッセージ」欄を使用 |  |
| /w <sup>w</sup> 心依頼へ名を変<br>力してください。<br>※未入力時:お引<br>入力時:入力<br>※請 | 史 9 る 場合 落 口座名義 した値とな 求書番号等      | は「振込<br>人名<br>ります。<br>を振込体  | :11X 頼 八 名 」 傾<br>: 頼 人 名 に 付 加           | ηをアエツクし、当該領域に入<br>□する場合は、振込依頼人名を全λ                 |  |

全ての文字を20文字以内で入力してください。 例) ジュウハチシヨウジ0123456 (2) 振込·振替(内容確認) 画面

| 振込·振替(内                                                                                                    | 容確認)                                                                                                    |                                                          | [BK M052                |
|----------------------------------------------------------------------------------------------------|----------------------------------------------------------------------------------------------------|----------------------------------------------------------|-------------------------|
| 【支払口序】                                                                                                    |                                                                                                    |                                                          |                         |
| 支店名                                                                                                    |                                                                                                    | 料目                                                       | 口產番号                    |
| 本店営業部                                                                                                    |                                                                                                    | 普通                                                       | 123456                  |
| 【取引依頼内容】                                                                                                    |                                                                                                    |                                                          |                         |
| 金融機関名                                                                                                    | マルハ゛ツ                                                                                                    | 金額                                                       | ¥20,000                 |
| 支店名                                                                                                    | ナガサキ支店                                                                                                    | 手動料                                                      | ¥420                    |
| 料目                                                                                                    | 普通                                                                                                    | 引落合計金額                                                   | ¥20,420                 |
| 口底番号                                                                                                    | 2010011                                                                                                    | 叛込指定日                                                    | 10月15日                  |
| 受取人名                                                                                                    | <b>ジ<sup>®</sup> ユウバチジヨクヒ</b> ン                                                                                     | 受付兼号                                                     | 1015002                 |
| 受取人番号                                                                                                    | 001001                                                                                                    | 長込メッセージ                                                  |                         |
| 「「「「」」「「「」」「「」」「「」」「」」「」」「」」「」」「」」「」」「」                                                                              | <b>振込服度額</b><br>¥100.00                                                                                             | 0.000                                                    | <b>振込果派额</b><br>¥10000  |
| 「「「「「「「「「」」」」、「「」」、「「」」、「「」」、「「」」、「「」」                                                                               | <b>振込駅鉄額</b><br>¥100,00                                                                                             | 0,000                                                    | <b>新江茶業額</b><br>*10000  |
| (大学校)を見<br>依頼する場合には、<br>建設用バスワート<br>よろしければ「実行                                                                        | 振込駅度額<br>¥100,00<br>パスワードを入力して下さい。<br>こ: (半角英数字6~<br> ボタンを押して下さい。<br>                                               | 2000<br>12桁) <u>ソフトウェアナーボードる</u>                         | <b>美込架被的</b><br>≥100,00 |
| <ul> <li>(大社会法を)</li> <li>(大報支る場合には、</li> <li>確認用バスワート</li> <li>よろしければ「実行」</li> <li>反行」</li> <li>反付時間:銀行?</li> </ul> | 転込限度額<br>¥100,00<br>パスワードを入力して下さい。<br>ミ: ((半角英数字6~<br>)ボタンを押して下さい。<br>甲断<br>(: 十八銀行 EBサポートセンター ■フ<br>#業日 9:00~18:00 | 0,000<br>12桁) <u>ソフトウェアナーボードる</u><br>リーダイヤル:0120-18-0744 | ₩ 00,00<br>₩ 00,00      |

(3) 振込·振替(結果) 画面

| 18ank -                   | F八銀行                                                        |                                                                                                |                                   | 〈18〉ビジネスWE           |
|---------------------------|-------------------------------------------------------------|------------------------------------------------------------------------------------------------|-----------------------------------|----------------------|
| 振込・振替照会                   | ▶ 振込·振替(                                                    | 結果)                                                                                            |                                   | [BKM004]             |
| ログインID変更                  | •                                                           |                                                                                                |                                   | 2007/10/15 13:00:00  |
| パスワード変更                   |                                                             |                                                                                                |                                   |                      |
| ◎連絡先変更                    |                                                             | 支店名                                                                                            | 約日                                | 口底器是                 |
| CAENDOLL                  | -                                                           | 本店営業部                                                                                          | 普通                                | 123456               |
| ー般ログイン I D<br>登録          | •                                                           |                                                                                                |                                   | 120100               |
| - 般ログイン10                 | 【取引結果】                                                      |                                                                                                |                                   |                      |
| 変更・削除                     | 金融機関名                                                       | マルパッ                                                                                           | 金額                                | ¥20,000              |
| 全一般ログインID                 | 支店名                                                         | ナが 韩支店                                                                                         | 手數料                               | ¥420                 |
| 川用停止・解除                   | 科目                                                          | <b></b>                                                                                        | 引落合計金額                            | ¥20,420              |
| データ受付サービス                 | 口底番号                                                        | 2010011                                                                                        | 振込指定日                             | 10月15日               |
| *128=1-~                  | -<br>交取人名<br>-<br>-<br>-<br>-<br>-<br>-<br>-<br>-<br>-<br>- | 9-176999769                                                                                    | Eil yestr - si                    |                      |
| ※除了をれる環体化する<br>ここを押してください | 受付番号は10150<br>照会:振送<br>お取引を終了さす<br>ブラウザ右上の「<br>「×」ポマッを掲     | 22番です。<br>25日-ビスメインメニューム 回動<br>15場合は、必ず「ログアウト」ボタン<br>メーボタン」は押下しないでくたさい。<br>下すると しばらくの間ログ・クィアを対 | 1000万へ<br>な押下してですい。<br>れい時代であれるわろ | わがあります。              |
|                           | ■お問い合わせ渡<br>■受付時間:銀<br>(受付時間外およ                             | 8日:十八銀行 EBサポートをンタ<br>行営業日 9:00〜18:00<br>び銀行休業日については、翌営業B                                       | - ■フリーダイヤル:<br>ヨにお問い合わせ下さい        | : 0120-18-0744<br>。) |
|                           | 当該箇所が                                                       | 「(1)金額指定                                                                                       | 三画面」で入                            | 力した値と一致              |

していることを確認してください。